# Control iD

# Guia Rápido

# Leitor de Proximidade iDProx USB

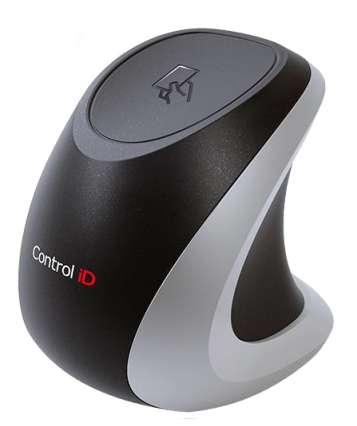

Obrigado por adquirir o leitor de proximidade iDProx USB! Para consultar este guia online e demais informações, por favor, visite:

https://www.controlid.com.br/controle-de-acesso/idprox-usb/

Ao utilizar os produtos da Control iD, você aceita os Termos e Condições de Uso e Informações Sobre Proteção de Dados Pessoais disponíveis em:

https://www.controlid.com.br/legal/acessoeponto.pdf

# 1 Introdução

Através de sua interface USB 2.0 aliada ao seu hardware dedicado, o leitor de proximidade iDProx USB da Control iD é capaz de transmitir os dados armazenados em cartões e tags RFID de forma rápida e eficiente para um computador. Além disso, o produto também permite a alteração do formato de saída das informações para facilitar a integração com os mais variados sistemas existentes no mercado.

# 2 Especificações Técnicas

## Comunicação e interfaces

- Padrão de Leitura: MIFARE™ ou 125kHz ASK (conforme modelo)
- Sistemas Operacionais Compatíveis: Windows, Linux e Android
- Interface USB: Comunicação de alta velocidade USB 2.0
- Sinalizador Sonoro: Buzzer
- Cabo USB integrado: comprimento de 1,5 m

## Características gerais

- Alimentação: 5V (modelo USB)
- Dimensões: 67 x 67 x 69 mm (A x L x P)
- Peso: 120g
- Consumo: < 500mW</li>

# 3 Instalação do Driver USB

## Windows 8/10

A instalação é realizada de forma automática. Opcionalmente para verificar o funcionamento siga as instruções abaixo

- 1. Conecte o equipamento iDProx USB em um computador;
- Acesse o menu iniciar e pesquise por Gerenciador de Dispositivos;
  Identifique no Gerenciado de Dispositivos o "Dispositivo Serial USB (COMx)" reconhecido como "Portas (COM & LPT);

## Windows 7

É preciso instalar um driver para o funcionamento nesse sistema, siga as instruções abaixo para instalá-lo:

- 1) Conecte o equipamento iDProx USB em um computador;
- 2) Acesse o menu iniciar e pesquise por Gerenciador de Dispositivos;

- Na janela do Gerenciador de Dispositivos, localize o dispositivo "CDC Serial" reconhecido como "Outros Dispositivos";
- Clique com o botão direito do mouse sobre o dispositivo "CDC Serial" e selecione a opção Atualizar Driver;
- 5) Clique em Procurar software de driver no computador;
- Clique em Permitir que eu escolha em uma lista de drivers de dispositivo no computador;
- 7) O driver pode ser encontrado em https://www.controlid.com.br/idproxusb/windows\_driver.zip
- Na janela de Atualização de driver, selecione "iDProx USB", clique em Próximo e confirme a instalação do driver;
- 9) Aguarde até que o Windows finalize a instalação do Driver;
- 10) Identifique no Gerenciador de Dispositivos o "iDBio (COMx)" reconhecido como "Portas (COM & LPT)".

# 4 Kit de Integração (SDK)

O SDK (Software Development Kit) do iDProx USB pode ser encontrada em:

https://www.controlid.com.br/idproxusb/IDPROXUSB\_SDK.zip

# 5 Configurações

O iDProx USB pode ser usado sem a necessidade de instalação de softwares adicionais. Porém, caso o usuário deseje alterar as configurações como o formato de leitura e o formato de saída, a Control iD desenvolveu um software cujo executável pode ser baixado na aba downloads do link abaixo:

#### https://www.controlid.com.br/controle-de-acesso/idprox-usb/

Caso o usuário queira, também é possível atualizar o firmware pelo software, clicando em Atualizar Firmware. Após aberto e o dispositivo devidamente conectado aparecerá a janela como na figura abaixo.

| iD iDProxUSB            | - 🗆                                | $\times$ |
|-------------------------|------------------------------------|----------|
| Configurar leitor       |                                    |          |
| Formato de leitu        | ra: Padrão (MSB) 🗸                 |          |
| Formato de saíd         | a: Decimal 🗸                       |          |
| Deslocar código de áre  | a: Padrão (16 bits) 🗸 🗸            |          |
| 🗹 Teminar nú            | nero do cartão com nova linha      |          |
| Ler configura           | ções Configurar                    |          |
| Atualizar               |                                    |          |
| Atu                     | alizar Firmware                    |          |
| DProx USB ASK Conectade | )   Serial 0P0100/000001   FW 1.6. | 1 .:     |
| Figura 1 – Tela do s    | oftware para iDProx USB A          | SK       |

## 5.1 Formato de leitura

O software possui opções para mudar o formato de leitura dependendo do modelo adquirido (MIFARE™ ou 125kHz ASK), segue a lista de formatos abaixo:

iDProx USB 125kHz ASK: Padrão (MSB) e LSB

iDProx USB MIFARE™: Padrão(MSB64), Wiegand(MSB24), LSB 24, LSB 32 e LSB 64

## 5.2 Formato de saída

O software possui essa opção para alterar o formato de saída conforme a necessidade. As opções são: Área e Código, Decimal e Hexadecimal.

# 5.3 Deslocar código de área

Desloca o código de área em relação ao código de usuário dependendo de sua aplicação. As opções disponíveis para o deslocamento são: Padrão (16 bits) e 32 bits.

\*Conforme Modelo

# 5.4 Configurar

Após selecionar as configurações desejadas, clique no botão Configurar e o seu iDProx USB estará configurado como selecionado. É possível também ler as configurações já instaladas no aparelho clicando no botão Ler configurações.

#### 5.5 Exemplos de saídas para cartões 125kHz ASK

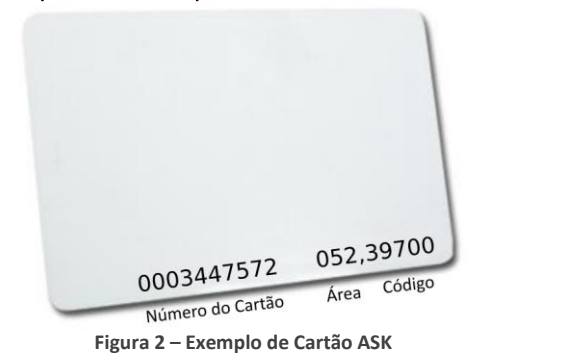

| Formato                      | Decimal | Hexadecimal | Área e código |
|------------------------------|---------|-------------|---------------|
| Padrão (MSB)                 | 3447572 | 349B14      | 52,39700      |
| Tabela 1 – Saídas cartão ASK |         |             |               |

#### 5.6 Exemplos de saídas para cartões MIFARE

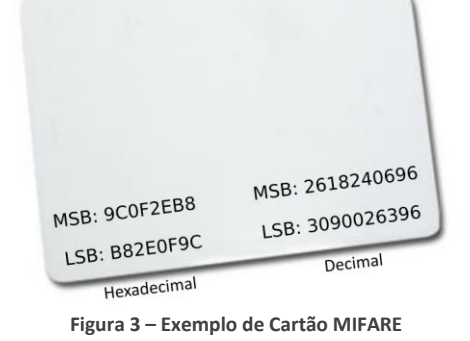

| Formato                         | Decimal    | Hexadecimal |  |
|---------------------------------|------------|-------------|--|
| Padrão (MSB 64)                 | 2618240696 | 9C0F2EB8    |  |
| LSB 64                          | 3090026396 | B82E0F9C    |  |
| Tabela 2 – Saídas cartão MIFARE |            |             |  |

6 Uso e Integração

O iDProx USB funciona como um teclado. Depois de configurado o leitor com o formato de saída desejado, clique com o cursor do mouse onde deseja inserir o número do cartão e em seguida leia o cartão. O número aparecerá no lugar proposto.

#### 6.1 RHiD

No RHiD vá para o funcionário a ser cadastrado, em Cartão RFID selecione o tipo de cartão utilizado e o modo de exibição como na tabela 4.

| RHiD                          |         | iDProx USB         |                  |
|-------------------------------|---------|--------------------|------------------|
| Tecnologia                    | Тіро    | Formato de leitura | Formato de saída |
| ASK                           | Decimal | Padrão (MSB)       | Decimal          |
| Mifare                        | Padrão  | Padrão (MSB 64)    | Hexadecimal      |
| Tabola 2 – Configuraçãos PHID |         |                    |                  |

Tabela 3 – Configurações RHiD

# 6.2 iDSecure

Para configurar no iDSecure vá em configurações, geral e em Cartão selecione a Tecnologia Padrão do Cartão (MIFARE ou ASK/125kHz) e o Tipo de Identificação Padrão do Cartão configurado pelo Software, como na tabela 3. Em seguida basta cadastrar o cartão no Usuário.

| IDSecure                        |                 | iDProx USB         |                  |
|---------------------------------|-----------------|--------------------|------------------|
| Tecnologia                      | Тіро            | Formato de leitura | Formato de saída |
| ASK/125kHz                      | Área e código   | Padrão (MSB)       | Área e código    |
| ASK/125kHz                      | Decimal         | Padrão (MSB)       | Decimal          |
| ASK/125kHz                      | Hexadecimal     | Padrão (MSB)       | Hexadecimal      |
| Mifare                          | Decimal         | Padrão (MSB 64)    | Decimal          |
| Mifare                          | Hexadecimal     | Padrão (MSB 64)    | Hexadecimal      |
| Mifare                          | Decimal LSB     | LSB 64             | Decimal          |
| Mifare                          | Hexadecimal LSB | LSB 64             | Hexadecimal      |
| Tabala 4 Configuraçãos iDComuna |                 |                    |                  |

Tabela 4 – Configurações iDSecure

#### 6.3 Controladores de Acesso – Web Embarcado

Para configurar, vá para o usuário a ser cadastrado, em Cartões, Adicionar e selecione o formato configurado no software como indicado na tabela 5.

| Controladores de Acesso |                   | iDProx USB         |                  |
|-------------------------|-------------------|--------------------|------------------|
| Tecnologia              | Тіро              | Formato de leitura | Formato de saída |
| ASK/125kHz              | Valor Decimal     | Padrão (MSB)       | Decimal          |
| ASK/125kHz              | Valor Hexadecimal | Padrão (MSB)       | Hexadecimal      |
| Mifare                  | Decimal           | Padrão (MSB 64)    | Decimal          |
| Mifare                  | Hexadecimal       | Padrão (MSB 64)    | Hexadecimal      |
| Mifare                  | Decimal LSB       | LSB 64             | Decimal          |
| Mifare                  | Hexadecimal LSB   | LSB 64             | Hexadecimal      |

Tabela 5 – Configurações embarcado controle de acesso

#### 6.4 Registrador Eletrônico de Ponto (REP) – Web Embarcado

No usuário a ser cadastrado, em Dados Gerais, no campo Rfid adicione o cartão de acordo com a tecnologia do cartão como indicado na tabela 6.

| Embarcado REP |      | iDProx USB         |                  |
|---------------|------|--------------------|------------------|
| Tecnologia    | Тіро | Formato de leitura | Formato de saída |
| ASK           | -    | Padrão (MSB)       | Hexadecimal      |
| Mifare        | -    | Padrão (MSB 64)    | Hexadecimal      |

Tabela 6 – Configurações embardo REP